# ESET Secure Authentication 機能紹介資料

第1版 2024年9月

Canon

キヤノンマーケティングジャパン株式会社

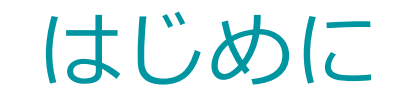

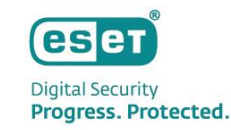

# 本資料はユーザーがログインする際のセキュリティを強化する多要素認証のクラウドサービス「ESET Secure Authentication (ESA)」の機能紹介資料です。

昨今のサイバー攻撃において、データ侵害が増加しています。

悪意ある攻撃者が企業のデータにアクセスする方法として、自動化されたボット、フィッシング、または標的型攻撃に よって収集された脆弱なパスワードや盗まれたパスワードを使用する方法があります。

このような脅威からデータを保護するために、一般的なIDとパスワードによるログインに加え、多要素認証を実装する ことで不正なアクセスを防ぐことが可能です。

- ESET Secure Authentication (ESA) は、「ESET PROTECT Elite」ライセンスをご契約の場合のみご利用いただけます。
- 本資料で使用している画面イメージや文言は使用するバージョンやOSにより異なる場合があり、今後変更される可能性があります。
- Windowsは、米国Microsoft Corporationの、米国、日本およびその他の国における登録商標または商標です。
- ESET、ESET PROTECT、ESET Secure AuthenticationはESET, spol. s r.o.の商標です。

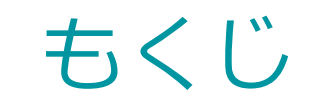

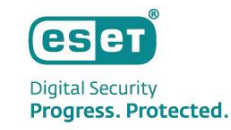

# 1. 製品概要

- ・ ESET Secure Authentication (ESA) とは
- ESAの特長
- 動作要件
- 認証について

# 2. コンソールのご紹介

- ログイン画面
- Webコンソールの画面構成
- 機能紹介

- 3. 導入方法
  - 導入の流れ
  - 導入の手順
  - 二要素認証のツール
  - サポート情報

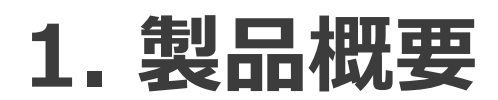

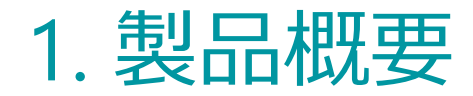

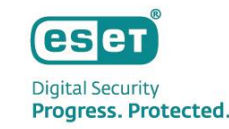

# ESET Secure Authentication (ESA) とは

ESET Secure Authentication(ESA)はセキュリティを強化する多要素認証のクラウドサービスです。 クラウドサービスであるため、速やかに利用を開始することができます。 多要素認証を実装することで、悪意ある攻撃者による認証プロセスの突破を困難にし、不正ログインなどの脅威から クライアントを守ることができます。

#### ESET Secure Authentication(ESA)の管理画面

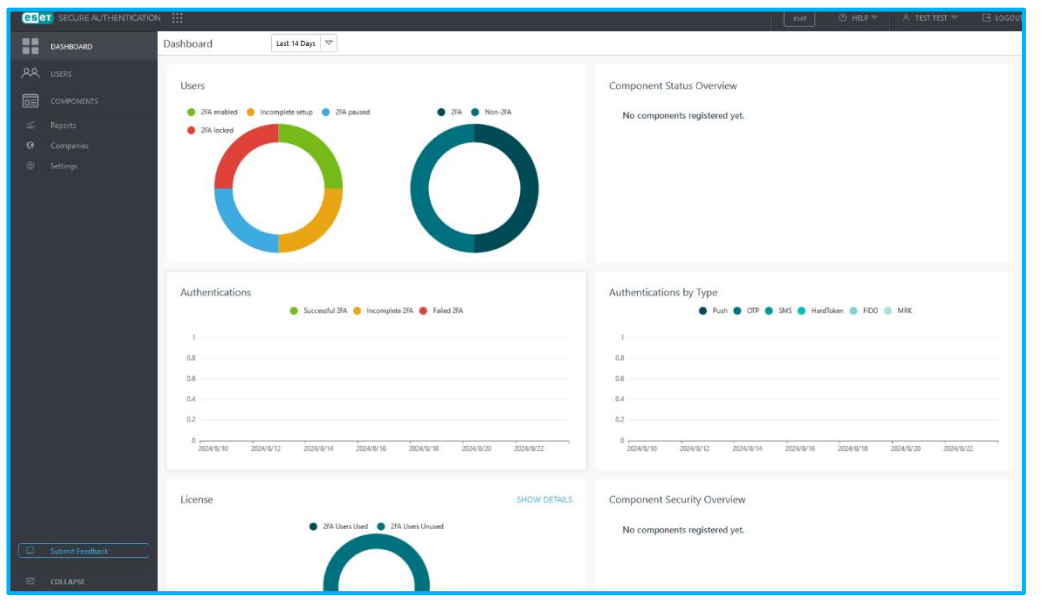

#### ESET Secure Authentication(ESA)の構成

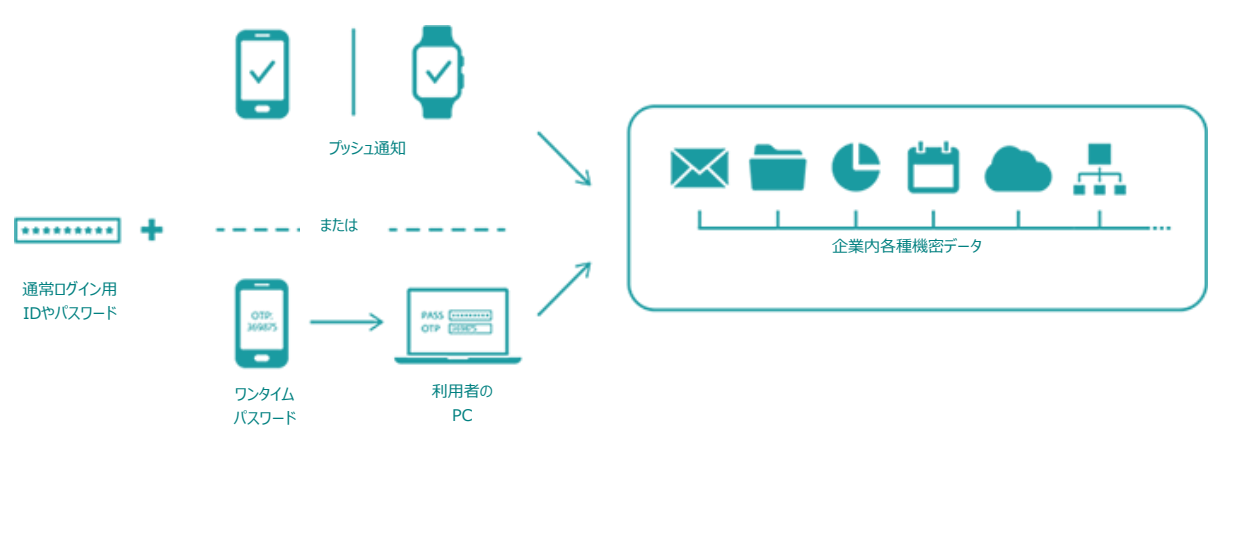

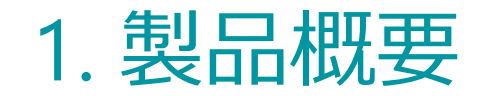

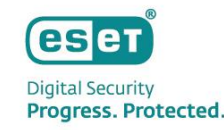

# ESAの特長

#### ①組織全体の認証状況の可視化

組織全体の認証状況を可視化します。

可視化することにより、組織全体の認証の導入状況や利用状況などの一元管理を行うことができ、管理者の認証管理の負担を軽減することができます。

#### ②**クライアントのセキュリティを手軽に強化したい**

普段のログイン処理に多要素認証を追加することで、悪意ある攻撃者による認証プロセスの突破を困難にし、不正ログイン などの脅威からクライアントを守ることができます。

③機能を手軽に利用したい

ESA管理サーバはクラウド上で提供されるため、手軽に環境を実装できます。

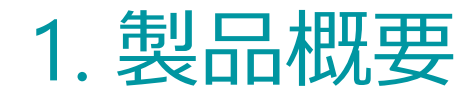

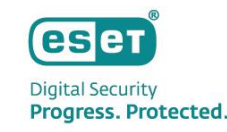

# 動作要件

# • 対象ライセンス

#### • ESET PROTECT Elite

※ESET PROTECT HUB(EPH)のアカウントでのみ利用可能です。
 ※現時点でESET Business Account作成済みのESET PROTECTソリューションをご利用のお客さまへの提供は、
 ESET PROTECT HUB アカウントの作成が可能となる2025年以降の予定です。

#### ESET Secure Authentication コンポーネント

- Windows Server 2012以降
- Windows 10以降
- .NET Framework 4.8(フルインストール)の導入
- 利用の際の管理者権限
- 認証の際にはTCP ポート 443 での esac.eset.com への送信接続

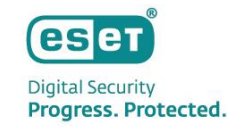

# 1. 製品概要

# 動作要件

- **ESAコンソールサポートブラウザ** 
  - Google Chrome、Mozilla Firefox、Microsoft Edge、Safari ※最新版のご利用を推奨しております
  - JavaScript実行の有効化
  - 必要な最小解像度:1024x768
- ESAモバイルアプリケーション
  - iOS 12 ~ 17
  - Android 5 ~ 14
  - Google Play開発者サービス 10.2.6
     ※プッシュ通知に必要です
  - カメラとライト(懐中電灯)に対するアクセス許可
     ※ QRコードの読み取りに必要です

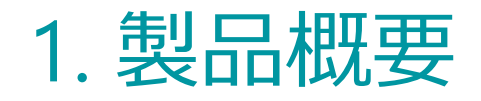

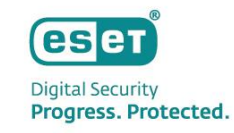

# 認証について

| 認証対象            |                                                                        |
|-----------------|------------------------------------------------------------------------|
| Windowsログイン     | Windowsログイン時に2要素認証を提供します。                                              |
| リモートデスクトップ      | リモートデスクトップ接続のログイン時に2要素認証を提供します。                                        |
| Webアプリケーション     | Webアプリケーションログイン時に2要素認証を提供します。                                          |
| RADIUSサーバ       | VPN接続の認証に使用されるRADIUS認証時に2要素認証を提供します。                                   |
| AD FS           | AD FSを使用したログイン時に2要素認証を提供します。                                           |
| IdP Connector   | サービスプロバイダとIDプロバイダの間に入り、2要素認証を提供します。<br>両プロバイダがSAML標準を使用していることが必要となります。 |
| 認証方法            |                                                                        |
| 電子メール           | 指定したメールアドレス宛に届いたワンタイムパスワードで認証します。                                      |
| ESAモバイルアプリケーション | ESET提供のモバイルアプリケーションで生成したワンタイムパスワードで認証します。                              |
| プッシュ通知          | 指定したモバイルデバイスの画面に認証要求を通知し、許可または拒否することで認証する                              |
| ハードトークン         | ワンタイムパスワードを生成する物理的な電子キーをESAと連携し、認証します。                                 |
| FIDO            | 生体認証やPINコードを使用したFIDO認証技術により認証します。                                      |

※OS毎に対応している認証方法が異なります。詳細は以下をご参照ください。 https://help.eset.com/esac/ja-JP/components\_and\_os\_compatibility.html

# 2. コンソールのご紹介(主な機能)

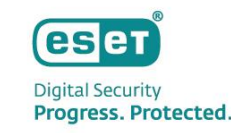

# ログイン画面

ESAのWebコンソールへは、Webブラウザを使用して、ESET PROTECT HUB(EPH)を経由してログインします。 Webベースのインターフェイスのため、Webブラウザからいつでもどこでもログインできます。

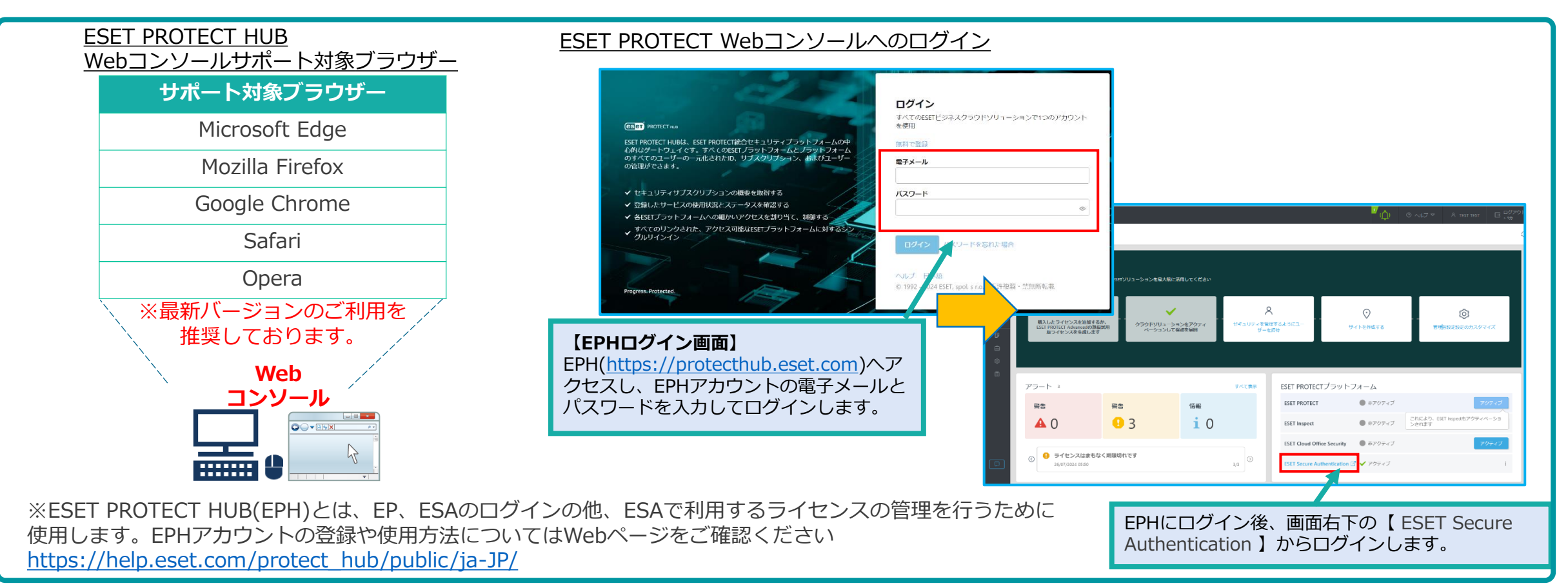

2.コンソールのご紹介(主な機能)

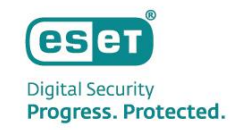

## Webコンソールの画面構成

Webコンソールにログインすると以下の画面が表示されます。Webコンソールは2つのセクションより構成されており、 画面左のメインセクションより、各種メニューを選択することで、レポートの閲覧や管理を行うための設定ができます。

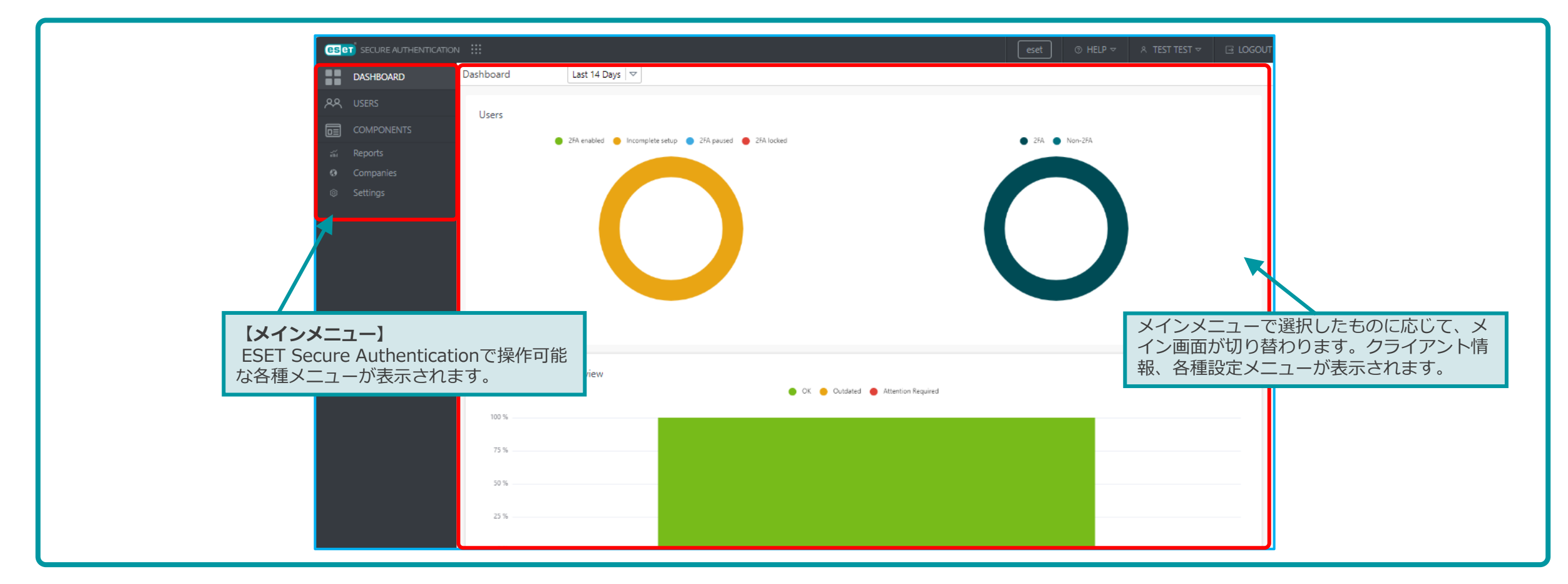

2.コンソールのご紹介(主な機能)

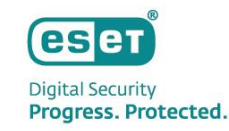

#### DASHBOARD

ESAにログインするとはじめに表示されるのがDASHBOARDです。全体の利用状況を確認できます。 表示するデータの期間を「Last 24 Hours 」「Last 7 Days 」「Last 14 Days」「Last 30 Days」から設定できます。

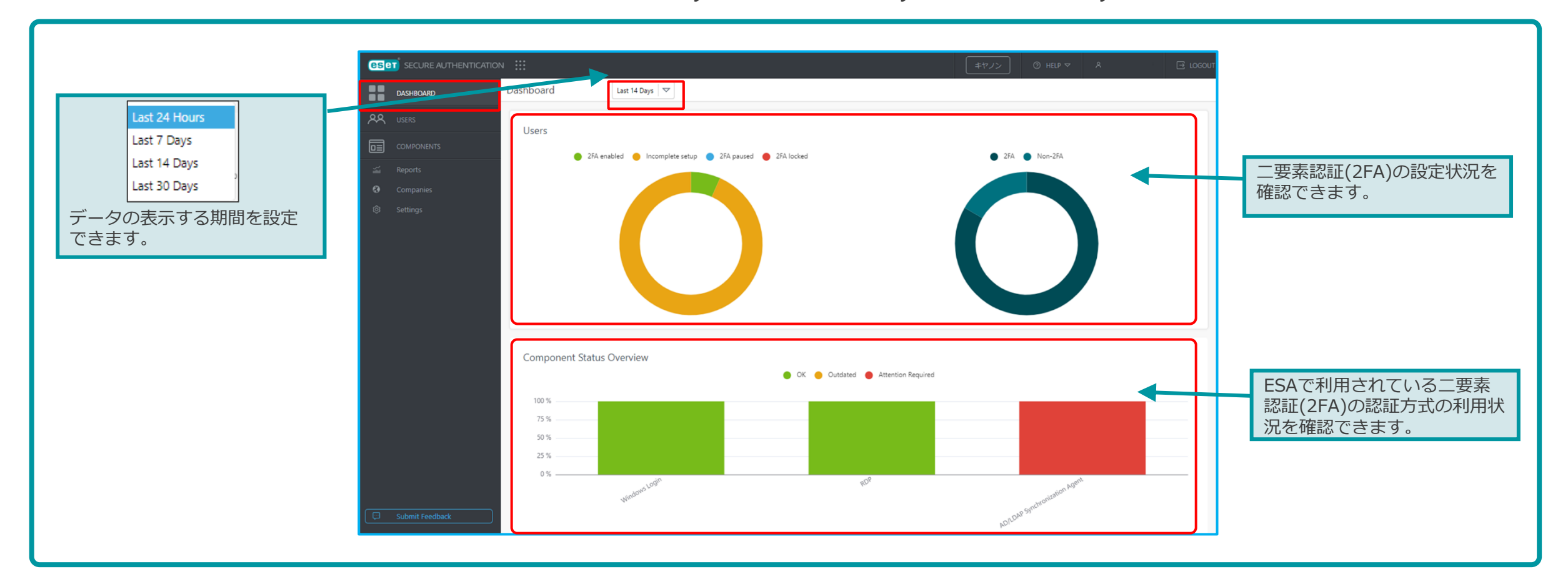

2.コンソールのご紹介(主な機能)

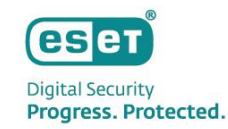

#### **USERS**

ESAを利用中のユーザーの情報や二要素認証の利用状況など確認することができます。 利用している方式(AD/LDAPなど)毎にユーザーが表示されます。

|          | DASHBOARD  | Realms           | + |                        |                              |                  | ⊕ Add filter                 |        |                              |
|----------|------------|------------------|---|------------------------|------------------------------|------------------|------------------------------|--------|------------------------------|
| ዶጳ       | USERS      | ti All           |   | REALM                  |                              | STATUS           |                              |        |                              |
|          | COMPONENTS | AD/LDAP          |   | NEALW.                 | DISPERI MAINE                | ⊘ 2FA enabl      | ıd                           |        |                              |
| <b>~</b> | Reports    | Windows Computer |   | 000709-007114          |                              | ⊘ 2FA enabl      | ed                           |        |                              |
| 0        | Companies  |                  |   |                        |                              |                  |                              |        |                              |
|          | 企唯記        |                  |   | STATUS                 | SMS                          | отр              | PUSH                         | HARD   | FIDO                         |
|          |            |                  |   | 2FA enabled            | <ul> <li>Disabled</li> </ul> | 🕑 Enabled        | <ul> <li>Disabled</li> </ul> |        | <ul> <li>Disabled</li> </ul> |
|          |            |                  |   | 有効にしている認識<br>設定状況は「無効( | 証について確認<br>(Disabled)」、      | することが<br>「有効(Ena | できます。<br>bled)」で研            | 崔認できます | 0                            |
|          |            |                  |   | 有効にしている認識<br>設定状況は「無効( | 证について確認<br>[Disabled)」、      | することが<br>「有効(Ena | できます。<br>bled)」で研            | 電認できます | 0                            |

2.コンソールのご紹介(主な機能)

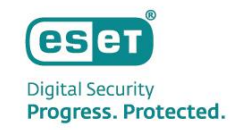

#### **COMPONENTS**

ESAの利用にあたり、ESA用のアプリケーションをクライアントに展開する必要があります。「COMPONENTS」では、展開 に利用するインストーラーを作成することができます。認証方法の利用状況を確認することができます。

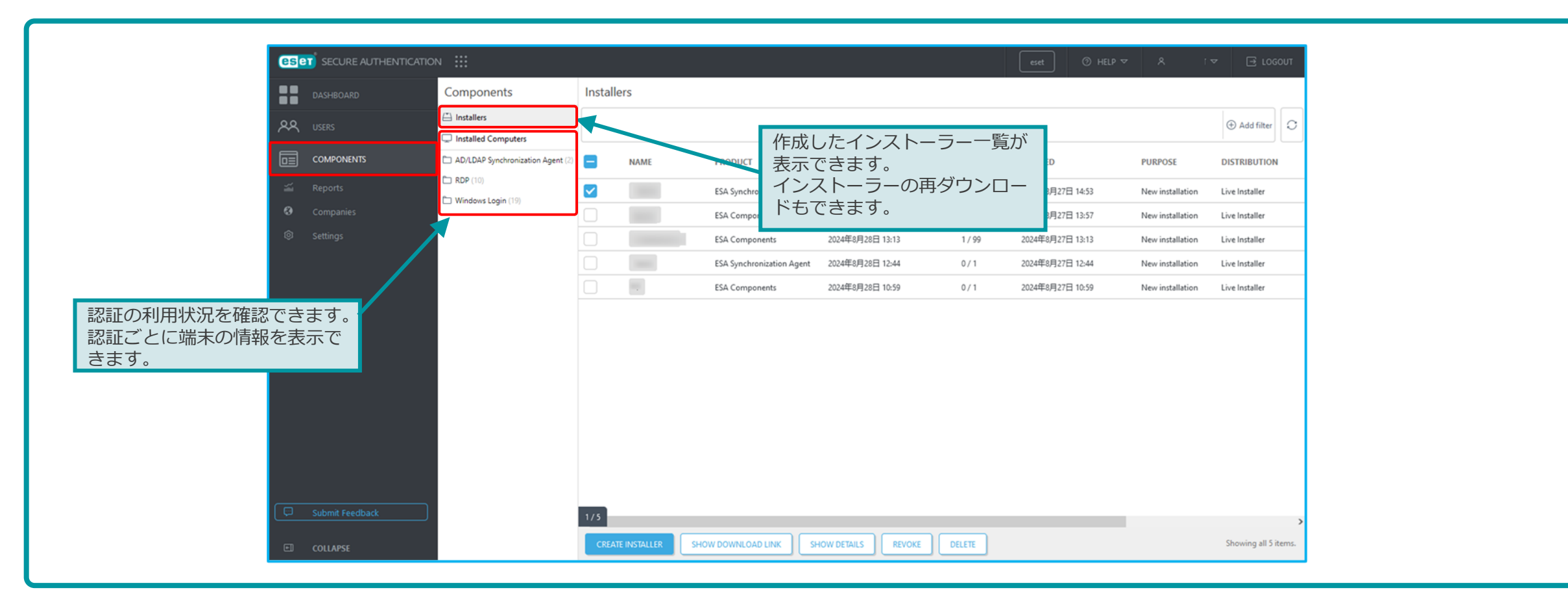

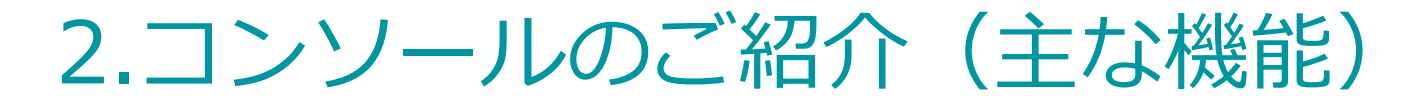

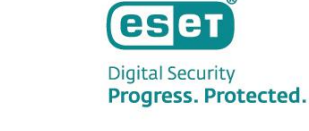

#### **COMPONENTS**

以下はインストーラー作成画面です。 ※クライアントへESAを展開する際のインストーラー作成の例です。

| Name                                                                          |                                                        | Select components you want to install:                    |           |
|-------------------------------------------------------------------------------|--------------------------------------------------------|-----------------------------------------------------------|-----------|
| test ×                                                                        |                                                        |                                                           |           |
|                                                                               |                                                        |                                                           |           |
|                                                                               |                                                        |                                                           |           |
| Products                                                                      |                                                        | Windows Login                                             |           |
| ESET Secure Authentication Components                                         |                                                        | Remote Login Protection                                   |           |
| ESET Secure Authentication Synchronization Agent                              | 新規インストール(New installation of                           | RADIUS Server for VPN Protection                          |           |
|                                                                               | applications)かバージョンアップ                                 | Port                                                      |           |
|                                                                               | (Upgrade of already installed                          |                                                           |           |
| • Are you creating this installer for purpose of new installation or upgrade? | applications)を選択します。                                   | 1812                                                      |           |
| New installation of applications                                              |                                                        | Remote Desktop                                            |           |
| Upgrade of already installed applications                                     |                                                        |                                                           |           |
|                                                                               | イノストーフーダイノはZ 健親のります。                                   | Web Application Protection ⑦                              |           |
|                                                                               | ●LIVE INSTAILER - 認証(コンホーネント) な<br>ド東芸に記点をする ハンフレーニーをす | Microsoft Exchange Server                                 |           |
|                                                                               | と事則に設正できるインストーフーです。                                    | Microsoft SharePoint Server                               | 認証を指定します。 |
| O Live Installer                                                              | (ユーサー設定不要で、インストールするに                                   | Remate Deckton Web Access                                 |           |
| All-in-one Installer                                                          | けで利用開始可能)                                              |                                                           |           |
|                                                                               | •All-in-one installerーインストール中に利                        |                                                           |           |
| Evaluation Time                                                               | 用する認証(コンボーネント)などの設定か                                   | Remote Web Access                                         |           |
|                                                                               | 可能なインストーラーです。                                          |                                                           |           |
| 1 day 🗢                                                                       |                                                        | Active Directory Federation Services (AD FS) Protection 💿 |           |
|                                                                               |                                                        | AD FS                                                     |           |
|                                                                               | 有効期限(Expiration Time).                                 |                                                           |           |
| • Usage Count ⑦                                                               | 使田回数(Usage Count)を設定します                                | Identity Providers Protection (SAML) 💿                    |           |
|                                                                               | IX/IIEIx/(Usage Count)/enx/EUA 9 。                     | Identity Provider Connector                               |           |
|                                                                               |                                                        |                                                           |           |

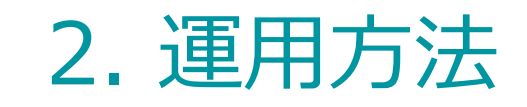

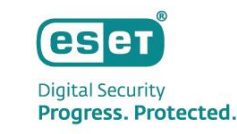

#### Reports

#### ESAの利用状況が確認することができ、指定した期間などの条件で表示させる情報を設定することができます。 レポートはCSV形式で出力することができます。

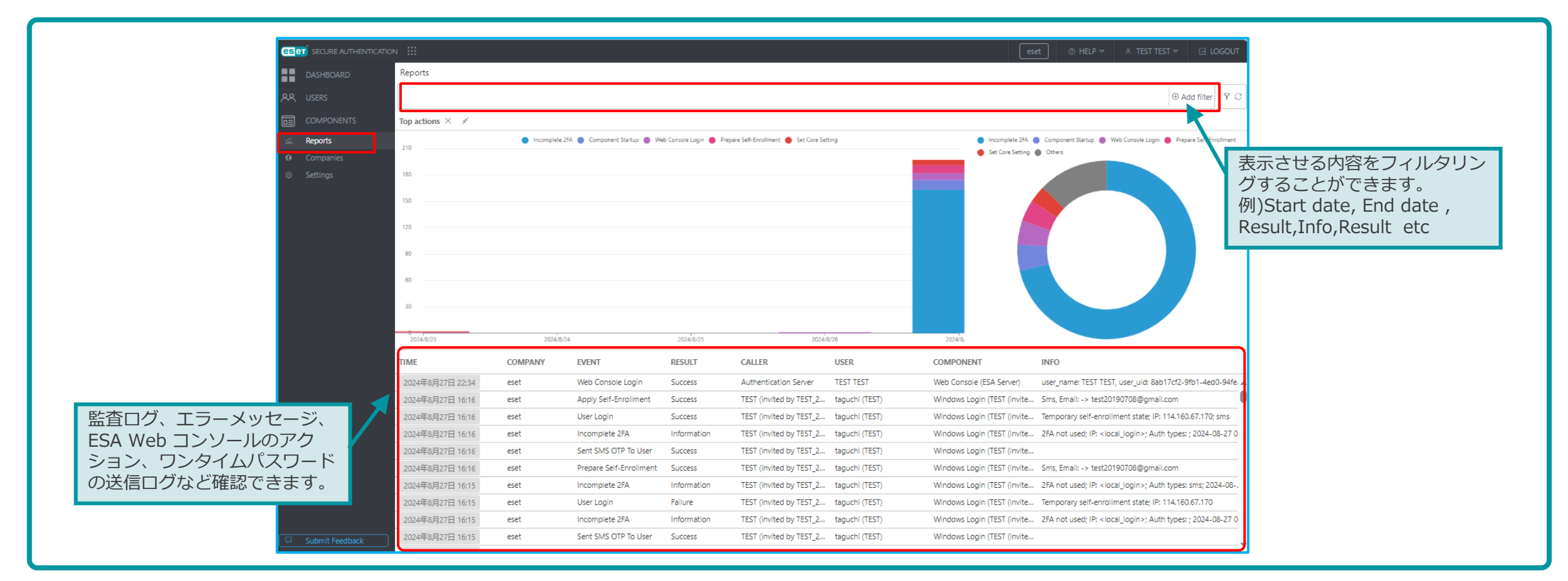

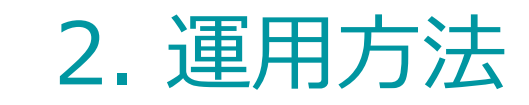

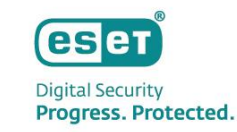

# **Companies/Settings**

会社(Companies)ではESAにて登録されている会社情報を確認することができます。 設定(Settings)ではESAにて利用するモバイルアプリケーション、APIなどの設定を行うことができます。

#### 「Companies」画面

| es |           | N                                                                                                    |             | キヤノン | ⊙ HELP マ A | 🖃 LOGOUT     |
|----|-----------|----------------------------------------------------------------------------------------------------|-------------|------|------------|--------------|
| :: |           | Companies                                                                                                    |             |      |            |              |
| ዶጻ |           |                                                                                                    |             |      |            | ⊕ Add filter |
|    |           | NAME                                                                                                    | DESCRIPTION |      | △ GUID     |              |
| สม |           | All Weights<br>The State of the State of the S |             |      | Sarah and  | 27Zz.        |
| 0  | Companies |                                                                                                    |             |      |            |              |
| ٢  |           |                                                                                                    |             |      |            |              |
| ₽  |           |                                                                                                    |             |      |            |              |
| e  | COLLAPSE  |                                                                                                    |             |      |            |              |

#### 「Settings」画面

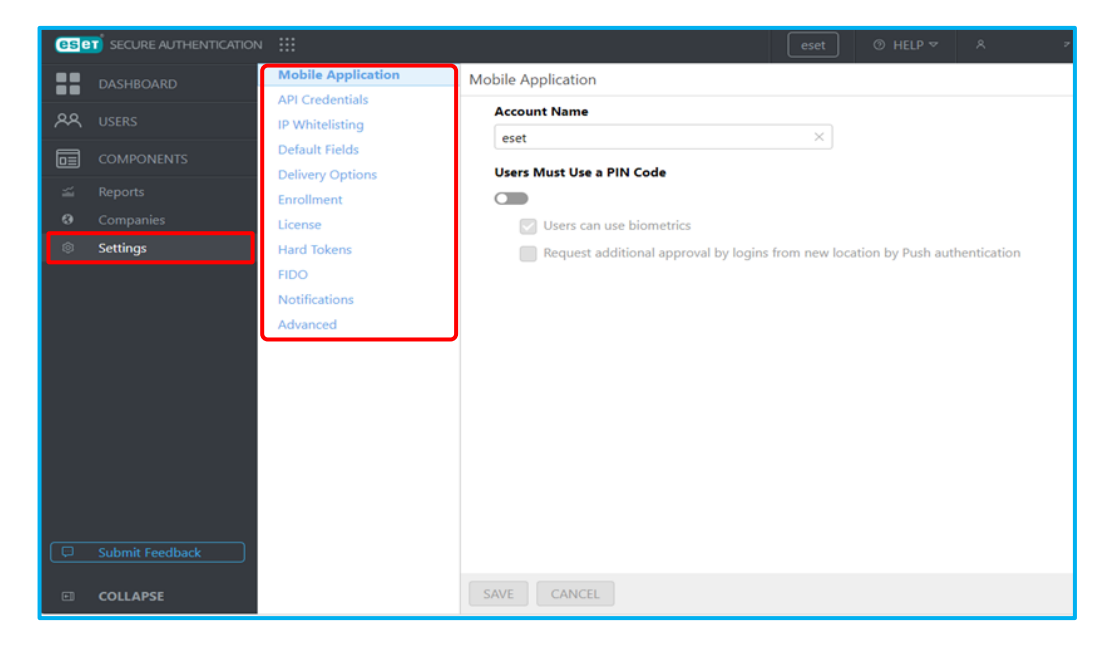

# 3. 導入方法

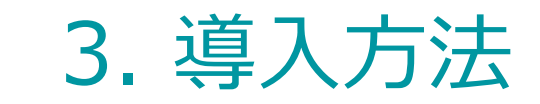

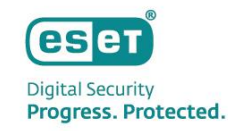

# 導入の流れ

- ESAの導入の流れは以下の通りです。
  - 1. お客様にてEPHのアカウントを作成し、EPHを開設する ※ESET PROTECT HUB(EPH)でのみ利用可能です。ESET Business AccountではESAを利用することができませんのでご注意ください。
  - 2. EPHにESAを利用可能なライセンス(Elite)を登録する
  - 3. EPHでESAをアクティベーションし、開設する

4. ESA利用開始

参考情報:クライアントへの展開

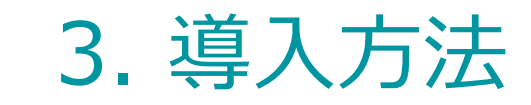

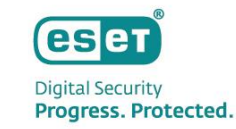

1. お客様にてEPHのアカウントを作成し、EPHを開設する

#### "<u>https://protecthub.eset.com/</u>"にアクセスします。

|                                                                  | ESET PROTECT Hub顧客アカウントを作成<br>既にアカワントをお持ちの場合ロクイン     |                                                                  |                                                                                                    |
|------------------------------------------------------------------|------------------------------------------------------|------------------------------------------------------------------|----------------------------------------------------------------------------------------------------|
| CSET PROTECT HUB                                                 | * 電子メール                                              | (CSET) PROTECT HUB                                               | Ľ                                                                                                    |
| ESET PROTECT Hubは、ESET PROTECT統合セキュリティブラット                       | * ##S                                                | ESET PROTECT Hubは、ESET PROTECT統合セキュリティプラット                       | 確認電子メールが送信されました                                                                                                    |
| フォームの中心的なゲードフェイ とす。すべてのESEIフラットフ<br>オームとプラットフォームのすべてのユーザーの一元化された | ×                                                    | フォームの中心的なクードウエイ どす。すべてのESEIフラットフ<br>オームとプラットフォームのすべてのユーザーの一元化された | ESET PROTECT Hubアカワントを作成していただき、どうもありが<br>とうございました。権猛学メールが<br>m testwesetpre.onmicrosoft.comに送信されました。                                                                            |
| ID、サブスクリプション、およびユーザーの管理ができます。                                    | ● 会社園<br>(▽)                                         | ID、サブスクリブション、およびユーザーの管理ができます。                                    | 電子メールの手順に従い、アカウントを検証してアクティベーショ<br>ンしてください。                                                                                                    |
| ◆ セキュリティサブスクリプションの概要を取得する                                        |                                                      | ✓ セキュリティサブスクリプションの概要を取得する                                        |                                                                                                    |
| ◆ 登録したサービスの使用状況とステーダ人を確認する                                       | Hausenergen Stervitore 9+                            | ◆ 登録したサービスの使用状況とステータスを確認する                                       | 電子メールが送信されない場合                                                                                                    |
| ✓ 各ESETブラットフォームへの細かいアクセスを割り当て、制御する                               | CRN                                                  | ✓ 各ESETブラットフォームへの細かいアクセスを割り当て、制御する                               | <ul> <li>正しい電子メールアドレスを入力したことを確認してください</li> </ul>                                                                                                    |
| すべてのリンクされた、アクセス可能なESETプラットフォームに対するシングルサ                          | CRN                                                  | すべてのリンクされた、アクセス可能なESETプラットフォームに対するシングルサ                          | <ul> <li>         ・</li></ul>                                                                                                    |
| 100                                                              | GSVWWH                                               | × 1242                                                           | associated with ESET Business Account or ESET MSP<br>Administrator. In this case, please wait for your account to<br>be transitioned. Learn more about the transition from ESET |
|                                                                  | THEN LODUE                                           |                                                                  | Business Account or ESET MSP Administrator.                                                                                                    |
|                                                                  |                                                      |                                                                  |                                                                                                    |
| Progress. Protected.                                             | © 1992 - 2024 ESET, spol. s r.o All rights reserved. | Progress. Protected.                                             | erep Elizea<br>© 1992 - 2024 ESET, spol. s r.o All rights reserved.                                                                                                    |

電子メールと会社名、会社国を入力し【アカウントの作成】を クリックします。 【確認電子メールが送信されました】の画面に遷移するので登録 したメールアドレス宛に、メールが送付されていることを確認し てください。

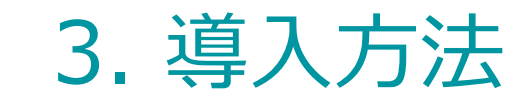

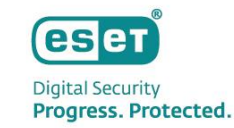

#### 1. お客様にてEPHのアカウントを作成し、EPHを開設する

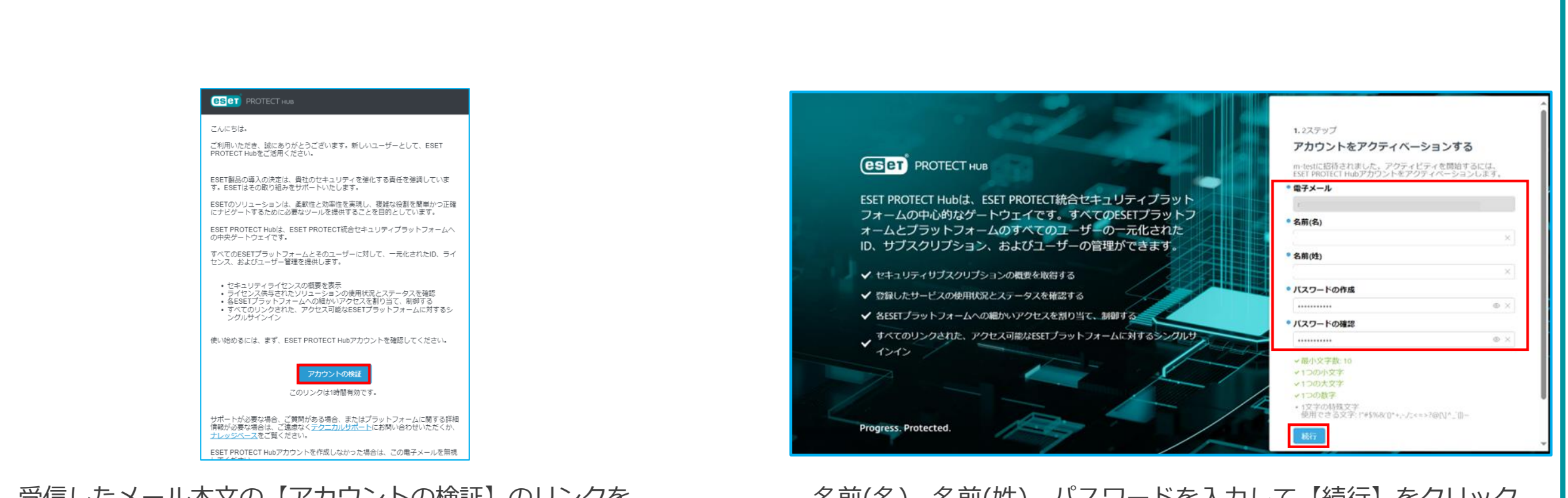

受信したメール本文の【アカウントの検証】のリンクを クリックします。※リンクの有効期間は1時間です。 名前(名)、名前(姓)、パスワードを入力して【続行】をクリック します。

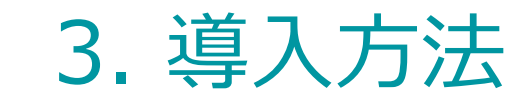

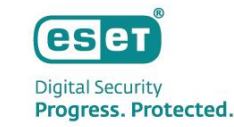

#### 1. お客様にてEPHのアカウントを作成し、EPHを開設する

| ESET PROTECT HUB                                                                                                    | 2.2ステップ<br>アカウントをアクティベーションする<br>m-testに沿待されました。アクティビティを開始するには、ESET<br>PRDTET Hubアカウントをアクティベーションします。                           | ССЕТ РРОТЕСТ НИВ                                                                                                    |                                                                  |
|----------------------------------------------------------------------------------------------------|----------------------------------------------------------------------------------------------------|----------------------------------------------------------------------------------------------------|------------------------------------------------------------------|
| ESET PROTECT Hubは、ESET PROTECT統合セキュリティブラット<br>フォームの中心的なゲートウェイです。すべてのESETブラットフ<br>オームとブラットフォームのすべてのユーザーの一元化された<br>ID、サブスクリプション、およびユーザーの管理ができます。<br>✓ セキュリティサブスクリプションの概要を取得する | <ul> <li>ユーザーの国</li> <li>日本</li> <li>マ</li> <li>言語</li> <li>日本語</li> <li>マ</li> <li>電話番号</li> </ul>                           | ESET PROTECT Hubは、ESET PROTECT統合セキュリティプラット<br>フォームの中心的なゲートウェイです。すべてのESETプラットフ<br>ォームとプラットフォームのすべてのユーザーの一元化された<br>ID、サブスクリプション、およびユーザーの管理ができます。<br>✓ セキュリティサブスクリプションの概要を取得する | アカウントは正常にアクティベーションされました。                                         |
| <ul> <li>◆ 登録したサービスの使用状況とステータスを確認する</li> <li>◆ 各ESETプラットフォームへの細かいアクセスを割り当て、制御する</li> <li>すべてのリンクされた、アクセス可能なESETプラットフォームに対するシングルサ</li> <li>インイン</li> </ul>                   | 自動タイムゾーン<br>(UTC+09:00) Osaka, Sapporo, Tokyo<br>・ タイムゾーン<br>(UTC) Dublin, Edinburgh, Lisbon, London<br>✓<br>ESETIC 同意する 利用規約 | <ul> <li>◆ 登録したサービスの使用状況とステータスを確認する</li> <li>◆ 各ESETプラットフォームへの細かいアクセスを割り当て、制御する</li> <li>すべてのリンクされた、アクセス可能なESETプラットフォームに対するシングルサ<br/>インイン</li> </ul>                        | 日 ログインページに移動                                                     |
| Progress. Protected.                                                                                                    | 戻る<br>アカワントをアクティベーションする<br>Hep 日本語<br>© 1992 - 2024 ESET, spol. s r.o All rights reserved.                                    | Progress. Protected.                                                                                                    | Help 日本語<br>© 1992 - 2024 ESET, spol. s r.o All rights reserved. |

ユーザーの国、言語、電話番号(任意)を入力し、ESETに同意する にチェックが入っていることを確認して【アカウントをアクティ ベーションする】をクリックします。 アカウントがアクティベーションされたら【ログインページに 移動】をクリックします。

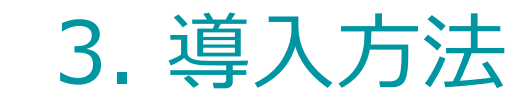

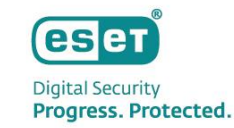

#### 1. お客様にてEPHのアカウントを作成し、EPHを開設する

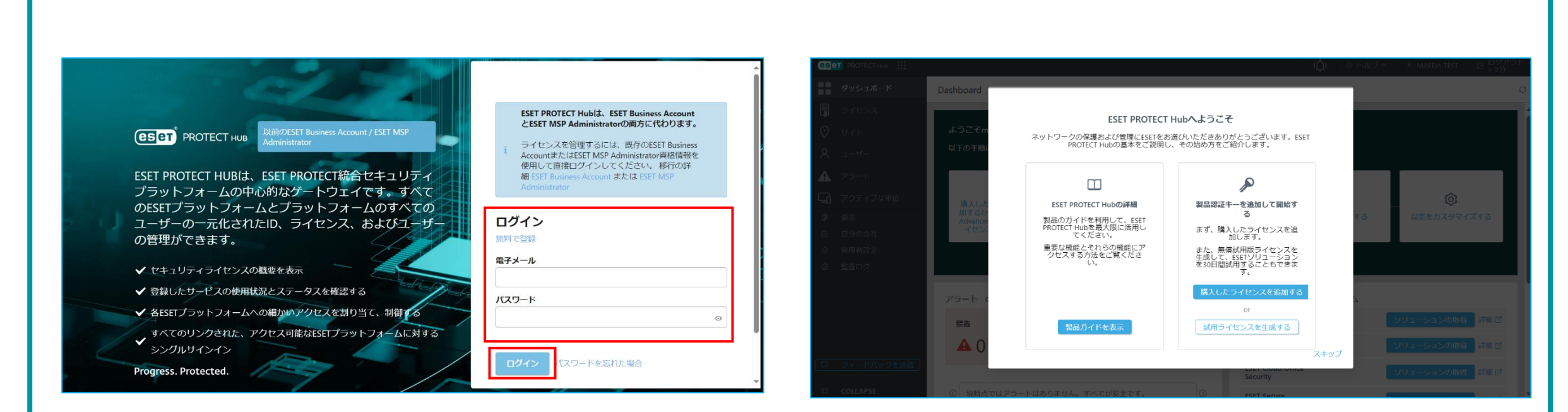

ログイン画面が表示されるので、登録したメールアドレスとパス ワードを入力し【ログイン】をクリックします。

ESET PROTECT HUBにログインします。

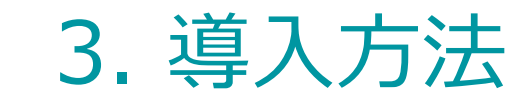

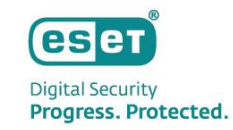

#### 2. EPHにESAを利用可能なライセンスを登録する

| ダッシュボード | Dashboard                                                   |                                                        |                             |                |                                            |                 |                                  |
|---------|-------------------------------------------------------------|--------------------------------------------------------|-----------------------------|----------------|--------------------------------------------|-----------------|----------------------------------|
|         | ようこそ」<br>以下の手順に従ってアカウ                                       | マントを設定し、ESETソリュー                                       | ーションを最大限に                   | 活用してください       |                                            |                 |                                  |
|         | 購入したライセンスを<br>するか、ESET PROTE<br>Advancedの制備証用版<br>センスを生成します | 追加<br>CT<br>フ<br>フ<br>テ<br>クラウドソリー<br>ア<br>クティベー<br>漫を | 〕<br>ユーションを<br>ションして保<br>展開 | セキュリティ<br>ザーに( | く<br>の管理をユー<br>気積する                        | サイトを作成する        | ◎<br>設定をカスタマイズする                 |
|         | アラート 0<br>警告<br>▲ 0                                         | ssa<br>1 0                                             | <sup>仿砚</sup><br>10         | すべて表示          | ESET PROTEC<br>ESET PROTEC<br>ESET Inspect | Tブラットフォーム<br>T  | ソリューションの取得 詳細で<br>ソリューションの取得 詳細で |
|         |                                                             |                                                        |                             |                | ESET Cloud O                               | office Security | ソリューションの取得 詳細 🖻                  |

EPHのWEBコンソールが開くので、【最初のライセンスを追加する】 をクリックします。

| ライセンスの追加                                                                                        | $\times$ |
|-------------------------------------------------------------------------------------------------|----------|
| 製品認証キーは、オンラインでのライセンス購入後に送信さ<br>た確認電子メールに記載されています。店舗で製品を購入し<br>場合は、ライセンスカードに製品認証キーが記載されていま<br>す。 | れた       |
| 製品認証キー                                                                                          |          |
| + ライセンスの追加                                                                                      | 1        |

製品認証キーを入力して【+ライセンスの追加】を クリックします。 ※製品認証キーはユーザーズサイトで確認します。

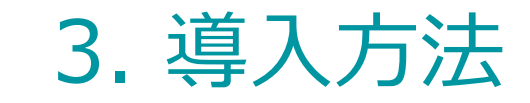

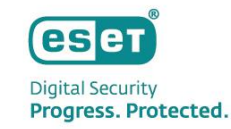

#### 2. EPHにESAを利用可能なライセンスを登録する

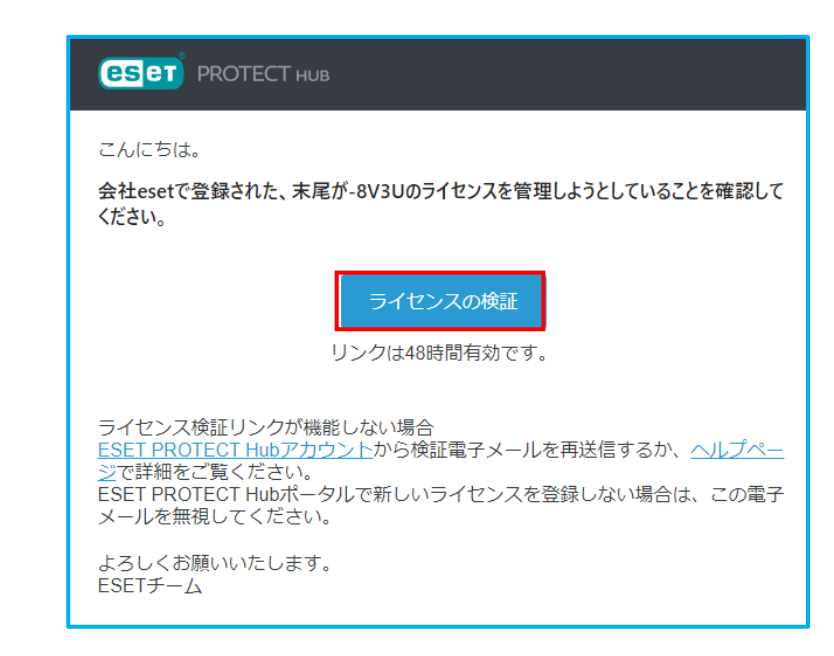

| ・ クイセンス       ライセンス       フイセンス       フイセンス       フイセンス       フィレクの決加       ③       つイルクの決加       ④       つイルクの決加       ④       ○       ○       ○       ○       ○       ○       ○       ○       ○       ○       ○       ○       ○       ○       ○       ○       ○       ○       ○       ○       ○       ○       ○       ○       ○       ○       ○       ○       ○       ○       ○       ○       ○       ○       ○       ○       ○       ○       ○       ○       ○       ○       ○       ○       ○       ○       ○       ○       ○       ○       ○       ○       ○       ○       ○       ○       ○       ○       ○       ○       ○       ○       ○       ○       ○       ○       ○       ○       ○       ○       ○       ○       ○       ○       ○       ○       ○       ○       ○       ○       ○       ○       ○       ○       ○       ○       ○       ○       ○       ○       ○       ○       ○       ○       ○       ○       ○       ○       ○       ○       ○       ○       ○       ○       ○       ○                                                                                               |
|----------------------------------------------------------------------------------------------------|
| ライセンス         シイレンス         シリノューション         数量         せ2名         ③           ・         サイト         ・         ・         ・         ・         ・         ・         ・         ・         ・         ・         ・         ・         ・         ・         ・         ・         ・         ・         ・         ・         ・         ・         ・         ・         ・         ・         ・         ・         ・         ・         ・         ・         ・         ・         ・         ・         ・         ・         ・         ・         ・         ・         ・         ・         ・         ・         ・         ・         ・         ・         ・         ・         ・         ・         ・         ・         ・         ・         ・         ・         ・         ・         ・         ・         ・         ・         ・         ・         ・         ・         ・         ・         ・         ・         ・         ・         ・         ・         ・         ・         ・         ・         ・         ・         ・         ・         ・         ・         ・         ・         ・         ・         ・         ・         ・         ・         ・ |
| シーゲー       ESET PROTECT Elite       0/25         A       ユーゲー       ESET LiveGuard Advanced for Endpoint Security * Server Security 0/25         A       アラート       ESET LiveGuard Advanced for Mail Security 0/30         C       アクティブな単位       0/25         皮       ESET Vulnerability & Patch Management       0/25         自分の会社       ESET Full Disk Encryption       0/25         管理者設定       ESET Cloud Office Security       0/25                                                                                                    |
| R       2-57-         ESET LiveGuard Advanced for Endpoint Security + Server Security       0/25         R       75-1         P5-7       ESET LiveGuard Advanced for Mail Security       0/30         ESET LiveGuard Advanced for Cloud Office Security       0/30         P5-7/JA#Q       ESET LiveGuard Advanced for Cloud Office Security       0/30         P       Py5-7/JA#Q       0/25         P       By7       ESET Full Disk Encryption       0/25         P       ESET Mobile Threat Defense       0/25         P       ESET Cloud Office Security       0/30                                                                                                    |
| アラート         ESET LiveGuard Advanced for Mail Security         0 / 30           アクティブな単位         ESET LiveGuard Advanced for Cloud Office Security         0 / 30           アクティブな単位         ESET Vulnerability & Patch Management         0 / 25           アクラート         ESET Full Disk Encryption         0 / 25           自分の会社         ESET Mobile Threat Defense         0 / 25           管理者設定         ESET Cloud Office Security         0 / 30                                                                                                    |
| ESET LiveGuard Advanced for Cloud Office Security         0 / 30           ア クラィブな単位         ESET LiveGuard Advanced for Cloud Office Security         0 / 25           ア 要求         ESET Full Disk Encryption         0 / 25           白 自分の会社         ESET Mobile Threat Defense         0 / 25           ⑤ 管理者段定         ESET Cloud Office Security         0 / 30                                                                                                    |
| ESET Vulnerability & Patch Management         0 / 25            要求         ESET Full Disk Encryption         0 / 25           白 白分の会社         ESET Mobile Threat Defense         0 / 25           ③         管理指规定         ESET Cloud Office Security         0 / 30                                                                                                    |
| 日     要求     ESET Full Disk Encryption     0 / 23       白     自分の会社     ESET Mobile Threat Defense     0 / 25       ③     管理省段定     ESET Cloud Office Security     0 / 30                                                                                                    |
| 自分の会社     ESET Mobile Threat Defense     0 / 25     電理省設定     ESET Cloud Office Security     0 / 30                                                                                                    |
| ③ 管理者設定 ESET Cloud Office Security 0 / 30                                                                                                    |
|                                                                                                    |
| 国 監査ログ ESET Secure Authentication 0/30                                                                                                    |
| ESET Mail Security 0 / 30                                                                                                    |
| ESET Endpoint Security + ESET Server Security 0 / 25                                                                                                    |
| ESET Inspect 0 / 25                                                                                                    |

登録したメールアドレスに【件名:ライセンス管理の検証】が 届きます。本文中の【ライセンスの検証】のリンクをクリック します。 EPHのメイン画面のライセンスをクリックします。 ライセンスが追加されていることを確認できれば、ライセンスの 登録は完了です。

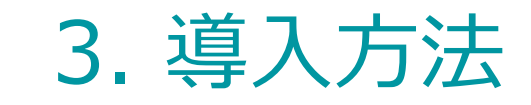

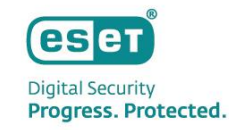

#### 3. EPHでESAをアクティベーションし、開設する

| eset PROTECT HUB                     |                                                          |                      |             |          |                      | (凢) ③ ヘルプ マ              | 옷 TEST TEST ⊡ <sup>ログアウ</sup><br>> 5分 |
|--------------------------------------|----------------------------------------------------------|----------------------|-------------|----------|----------------------|--------------------------|---------------------------------------|
| ダッシュボード                              | Dashboard                                                |                      |             |          |                      |                          |                                       |
| <b>- -7</b> <i>t</i> 22              |                                                          |                      |             |          |                      |                          |                                       |
| 🛇 <del>サ</del> イト                    | ようこそeset                                                 |                      |             |          |                      |                          |                                       |
| A <u>1-4</u> -                       | 以下の手順に従ってアカ!                                             | ウントを設定し、ESETソリ:      | ューションを最け    | 大限に活用してく | ださい                  |                          |                                       |
| <b>▲</b> <i>ア</i> ラ−ト                | <b>_</b>                                                 |                      |             |          |                      |                          |                                       |
| アクティブな単位                             | 購入したライセンス<br>追加するか、FSFT                                  |                      | )<br> 1-2=  | セキュリテ    | く                    | $\odot$                  | -                                     |
| ₽ 要求                                 | PROTECT Advancedの<br>無償試用版ライセンス<br>を生成します                | の ンをアクディ<br>ス ンして保護  | ベーショ<br>乾展開 | るようにコ    | ーザーを招<br>寺           | サイトを作成する                 | 管理者設定設定の力入<br>タマイズ                    |
| 自 自分の会社                              |                                                          |                      |             |          |                      |                          |                                       |
| <ul> <li>◎ ■理智設定</li> <li></li></ul> |                                                          |                      |             |          |                      |                          |                                       |
|                                      | アラート 3                                                   |                      |             | すべて表示    | ESET PR              | OTECTプラットフォー             | Ь                                     |
|                                      | 警告                                                       | 警告                   | 情報          |          | ESET PR              | OTECT ● 非アクティフ           | 「アクティブ                                |
|                                      | <b>A</b> 0                                               | 93                   | <b>i</b> (  | )        | ESET Ins             | pect ● 非アクティフ            | プロティブ                                 |
|                                      |                                                          |                      |             |          | ESET Clo<br>Security | ud Office ● 非アクティン       | プロティブ                                 |
| フィードバックを送信                           | ()<br>()<br>()<br>()<br>()<br>()<br>()<br>()<br>()<br>() | いままもなく期限切れで<br>05:50 | 3           | i/3      | ESET Sec<br>Authent  | cure<br>ication ● 非アクティフ | ा アクティブ                               |

EPHにログインし、ESET PROTECT プラットフォームにある ESET Secure Authentication の【アクティブ】をクリックします。

| アクティベーション設定 | ESET Secure Authenticatio<br>ベーション                                                      | nのアクティ                                      |
|-------------|-----------------------------------------------------------------------------------------|---------------------------------------------|
|             | • Required field                                                                        |                                             |
|             | データセンターロケーション                                                                           |                                             |
|             | 推奨されないリモートデータセンターを選択す<br>に影響する可能性があります。ESET Secure At<br>ティベーションした後は、データセンターのC<br>きません。 | ると、サービスの質<br>ithenticationをアク<br>Iケーションを変更で |
|             | English X V                                                                             |                                             |
|             |                                                                                         |                                             |
|             |                                                                                         |                                             |
|             |                                                                                         |                                             |
|             | 反る アクティブ キャンセル                                                                          |                                             |

【データセンターロケーション(EU)】、【言語(English)】を 選択し、【アクティブ】をクリックします。 ※日本語の選択はできません。

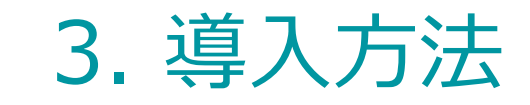

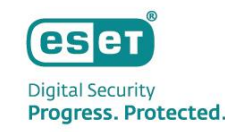

#### 3. EPHでESAをアクティベーションし、開設する

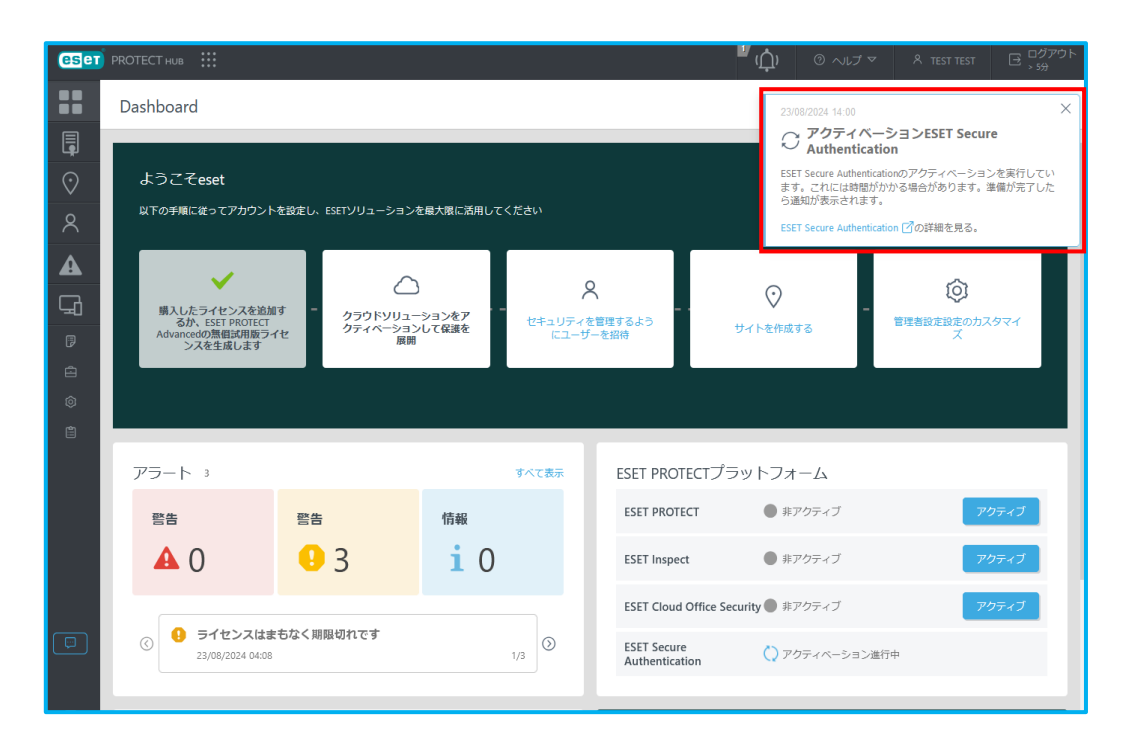

ポップアップにて「アクティベーション ESET Secure Authentication」と表示されます。

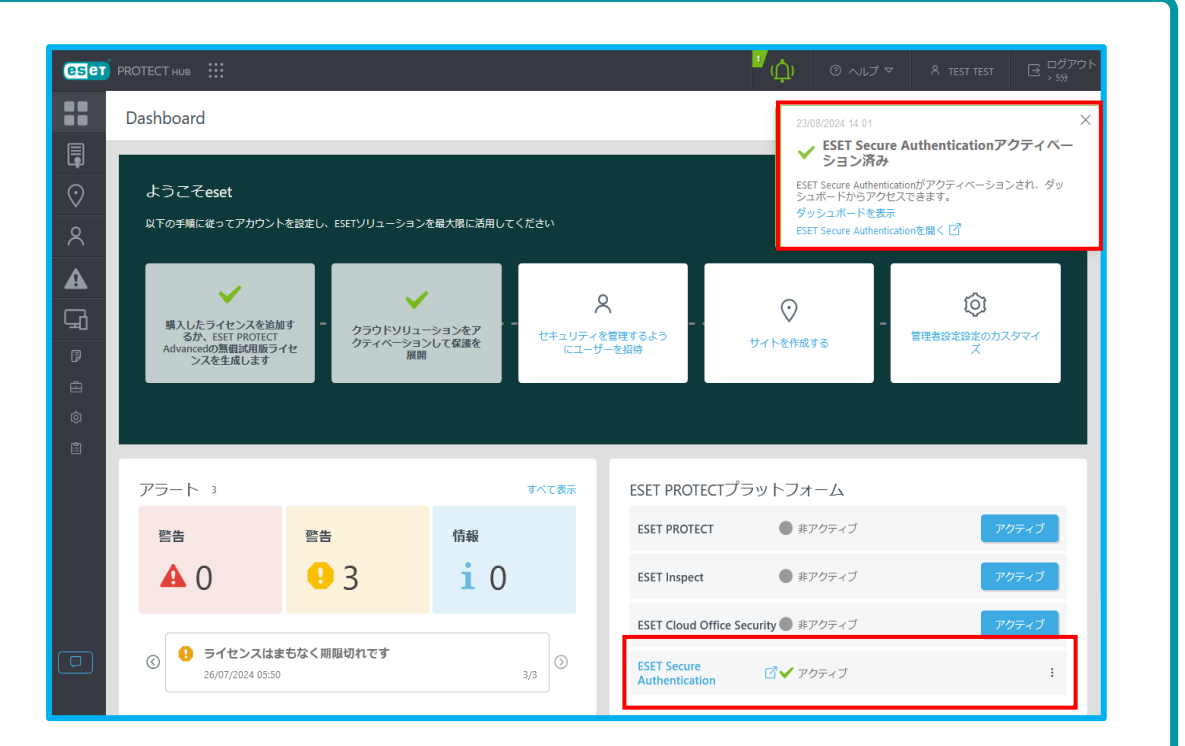

ポップアップにて「ESET Secure Authentication アクティベーション 済み」の表示、 ESET PROTECT プラットフォームにあるESET Secure Authentication のステータスがアクティブであることを確認します。

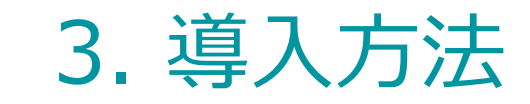

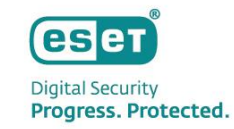

#### 4. ESA利用開始

| eset pr     | ЮТЕСТ НИВ ∷                                                |                               |                    |                 |                      | <sup>μ</sup> ( <u>μ</u> ) ( | ● ヘルブ マ ペ TEST TEST ⊡ , 5分           |
|-------------|------------------------------------------------------------|-------------------------------|--------------------|-----------------|----------------------|-----------------------------|--------------------------------------|
|             | Dashboard                                                  |                               |                    |                 |                      |                             |                                      |
| □<br>②<br>ペ | ようこそeset<br>以下の手順に従ってアカウントを設                               | をし、ESETソリューションを最大限に           | こ満用してください          |                 |                      |                             |                                      |
|             | 導入したライセンスを設加する<br>ESET PROTECT Advancedの見信<br>版ライセンスを生成します | か、<br>が用 クラウドソリュー5<br>ペーションして | ッヨンをアクティ<br>【保護を展開 | セキュリティを管<br>ザーす | く<br>理するようにユー<br>:鉛待 | -<br>サイトを作成する               | <ul> <li>管理書設定設定のカスタマイズ</li> </ul>   |
| €]<br>©     |                                                            |                               |                    |                 |                      |                             |                                      |
|             | アラート 3                                                     |                               |                    | すべて表示           | ESET PROTE           | ロプラットフォーム                   |                                      |
|             | 整告                                                         | 警告                            | 情報                 |                 | ESET PROTECT         | ● 非アクティブ                    | アクティブ                                |
|             | <b>A</b> 0                                                 | <mark>•</mark> 3              | <b>i</b> 0         |                 | ESET Inspect         | ● 非アクティブ                    | これにより、ESET Inspectもアクティベーショ<br>ンされます |
|             |                                                            |                               |                    |                 | ESET Cloud Of        | ifice Security ● 非アクティブ     | アクティブ                                |
|             |                                                            | く用限切れです                       |                    | 3/3             | ESET Secure A        | uthentication 📝 ✔ アクティブ     | :                                    |

EPHにログインし、ESET PROTECT プラットフォームにある 【ESET Secure Authentication】をクリックします。

| ese |           | N               | eset                          | ⑦ HELP ▼ | A TEST TEST ▼ | ∃ LOGOUT |
|-----|-----------|-----------------|-------------------------------|----------|---------------|----------|
|     | DASHBOARD | Dashboard       | Last 14 Days                  |          |               |          |
| ዶጻ  |           | Hears           |                               |          |               | j        |
|     |           | 2FA enabled     | Incomplete setup 🔵 2FA paused |          | 2FA 🔵 Non-2FA |          |
| ä   |           | 2FA locked      |                               |          |               |          |
| 0   |           |                 |                               |          |               |          |
| ~   | Settings  |                 |                               |          |               |          |
|     |           | Component State | us Overview                   |          |               |          |
|     |           | No component    | s registered yet.             |          |               |          |
|     |           |                 |                               |          |               |          |
| ( p |           |                 |                               |          |               |          |
| E   | COLLAPSE  |                 |                               |          |               |          |

ESAにログインします。

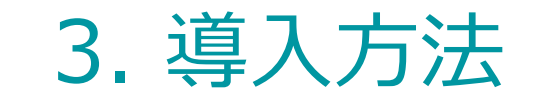

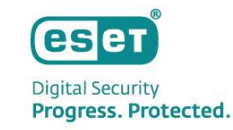

# 参考情報: クライアントへの展開 1/3

#### インストール時の画面

展開用のインストーラーはESAにて作成します。インストーラーの詳細は本資料P16をご参照ください。 以下はLive installerを新規インストールにて実行したときの画面です。※再起動が必要になります。

| <b>Wekome</b><br>Installation<br>Finish | Install Components The following components are included in this installer ESET Secure Authentication Components Components: Windows Login | ? – X<br>PACKAGE<br>INSTALLER<br>Welcome<br>License agreement<br>Installation<br>Finish | ?<br>End User License Agreement<br>By clicking any of the "Continue" buttons below, you accept the End User License Agreement<br>acknowledge the Privacy Policy. | - X<br>PACKAGE<br>INSTALLER<br>Welcome<br>License agreement<br>Installation<br>Finish | ? – X<br>Installation successful<br>All packages have been successfully installed on your computer.<br>Click Done to complete the product setup. |
|-----------------------------------------|----------------------------------------------------------------------------------------------------|-----------------------------------------------------------------------------------------|----------------------------------------------------------------------------------------------------|---------------------------------------------------------------------------------------|----------------------------------------------------------------------------------------------------|
| Progress. Protected.                    | Continue                                                                                                    | Progress. Protected.                                                                    | Continue                                                                                                    |                                                                                       | 再起動のタイミングを設定します。<br>Done:任意のタイミングで実施<br>Restart:すぐに再起動を実施                                                                                        |
|                                         |                                                                                                    |                                                                                         |                                                                                                    | Progress. Protected.                                                                  | Done Restart now                                                                                                    |

※インストール時のエラーの詳細は以下をご参照ください。 https://eset-support.canon-its.jp/faq/show/29950?site\_domain=business

©Canon Marketing Japan Inc.

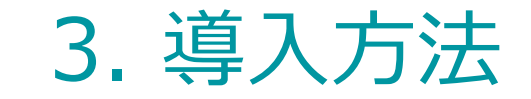

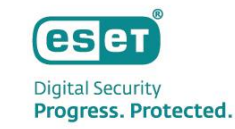

# 参考情報: クライアントへの展開 2/3

#### クライアント側のログイン認証設定画面(Windowsログイン) ESAアプリケーションインストール後にOSを起動したタイミングで表示されます。

#### ESET Authentication app の場合

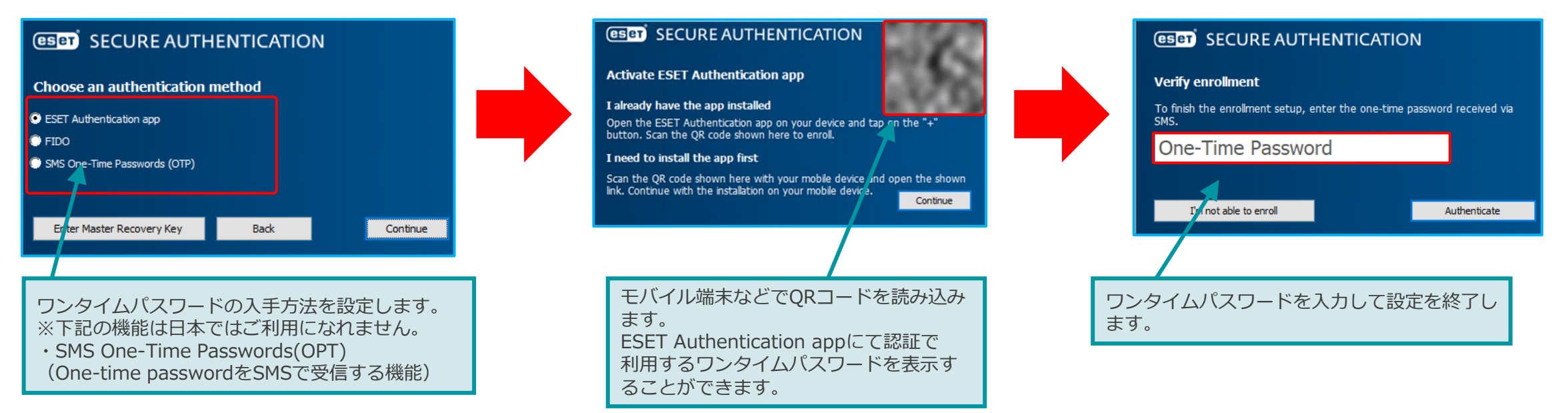

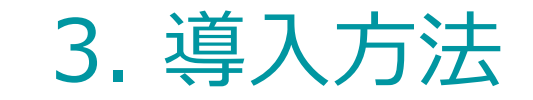

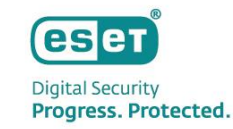

# 参考情報: クライアントへの展開 3/3

# クライアント側のログイン認証画面(Windowsログイン)

ESAにて保護されている場合、Windowsログイン認証後にESAでの認証が求めらます。

#### ESET Authentication app の場合

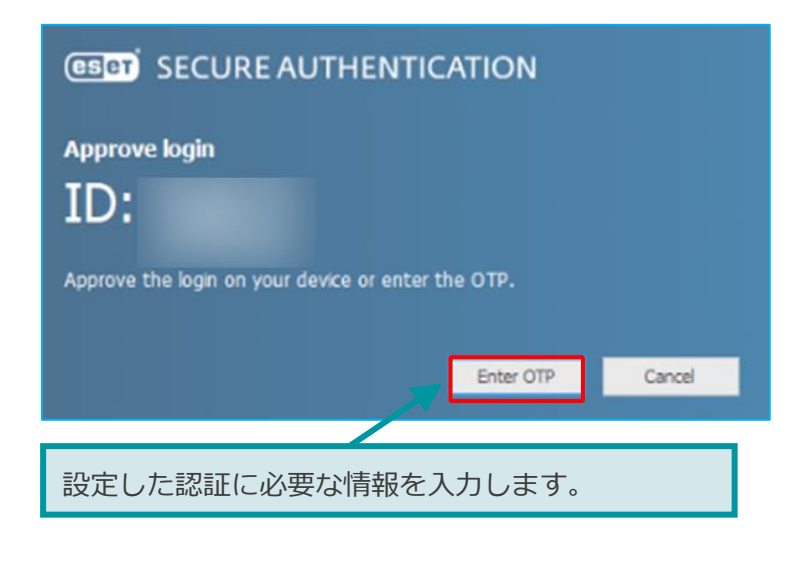

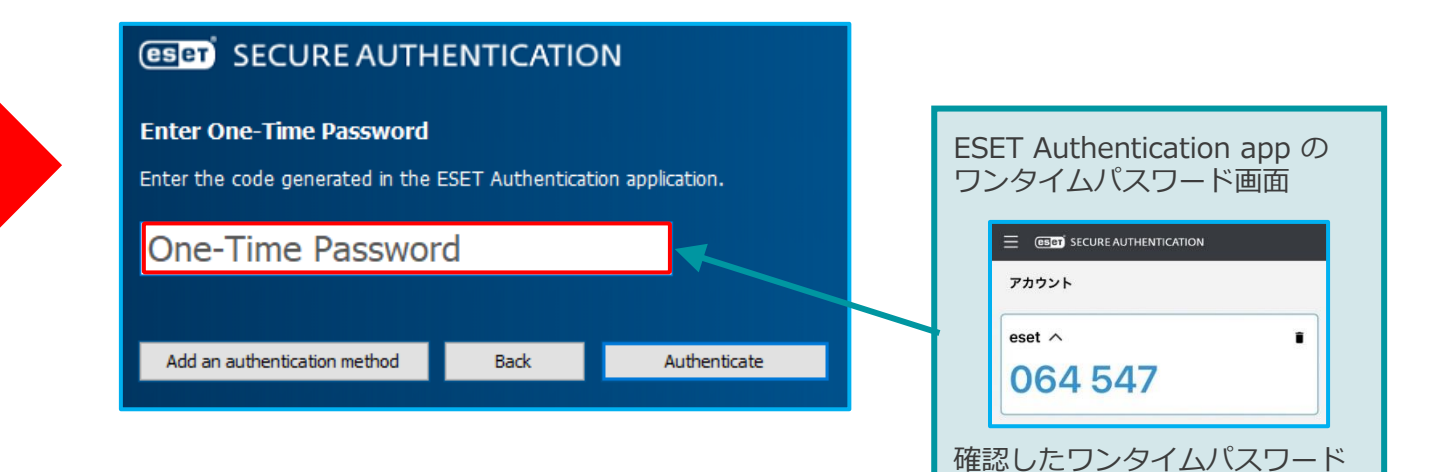

を入力します。

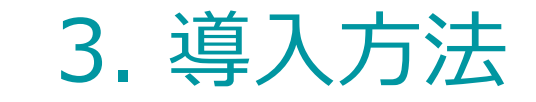

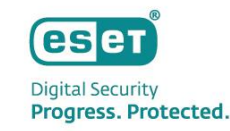

# サポート情報

# ▶ 弊社Webページにてサポート情報を掲載しております。

ESET PROTECTソリューションシリーズ サポート情報(Q&A) https://eset-support.canon-its.jp/?site\_domain=business

# ESAに関する資料は、ユーザーズサイトにてご提供しております。

ESET PROTECTソリューション ユーザーズサイト

https://canon-its.jp/product/eset/users/index.html